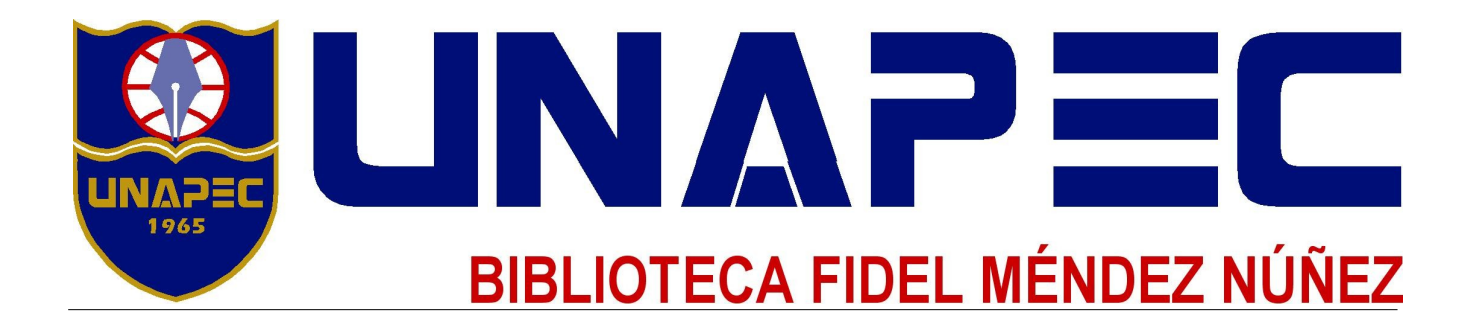

# MANUAL DE INSTALACIÓN Y USO [ Descarga y Lectura ]

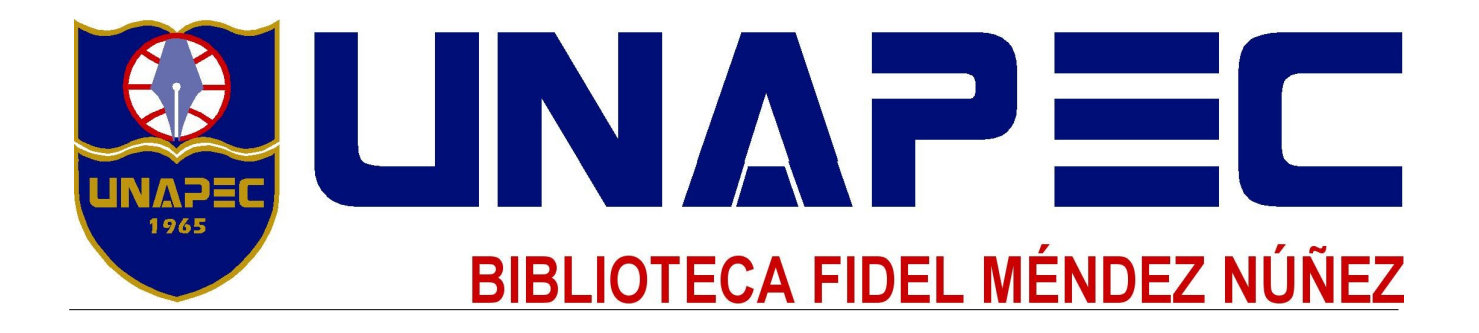

## Descarga e instalación de Adobe Digital Editions/Acceso a la plataforma

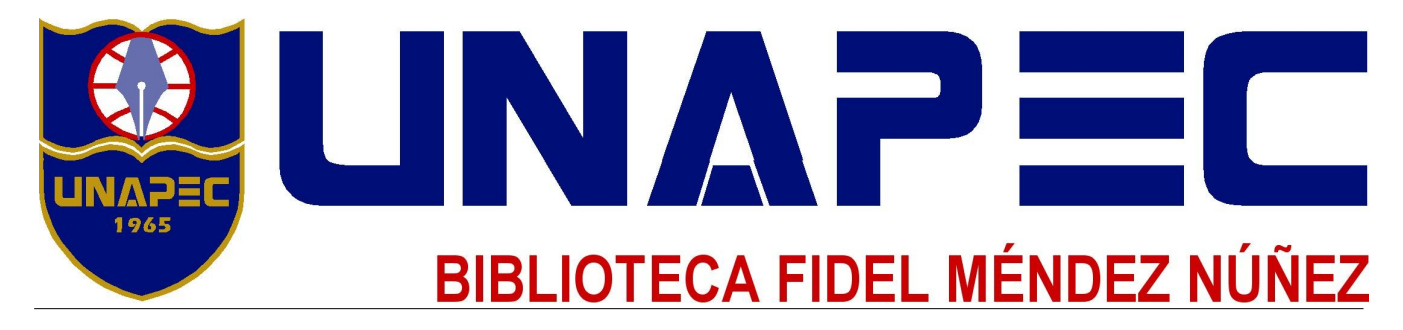

1.- Descargue el software gratuito *Adobe Digital Editions* ingresando a: <u>http://www.adobe.com/products/digital-editions.html</u>, se muestra una página como esta:

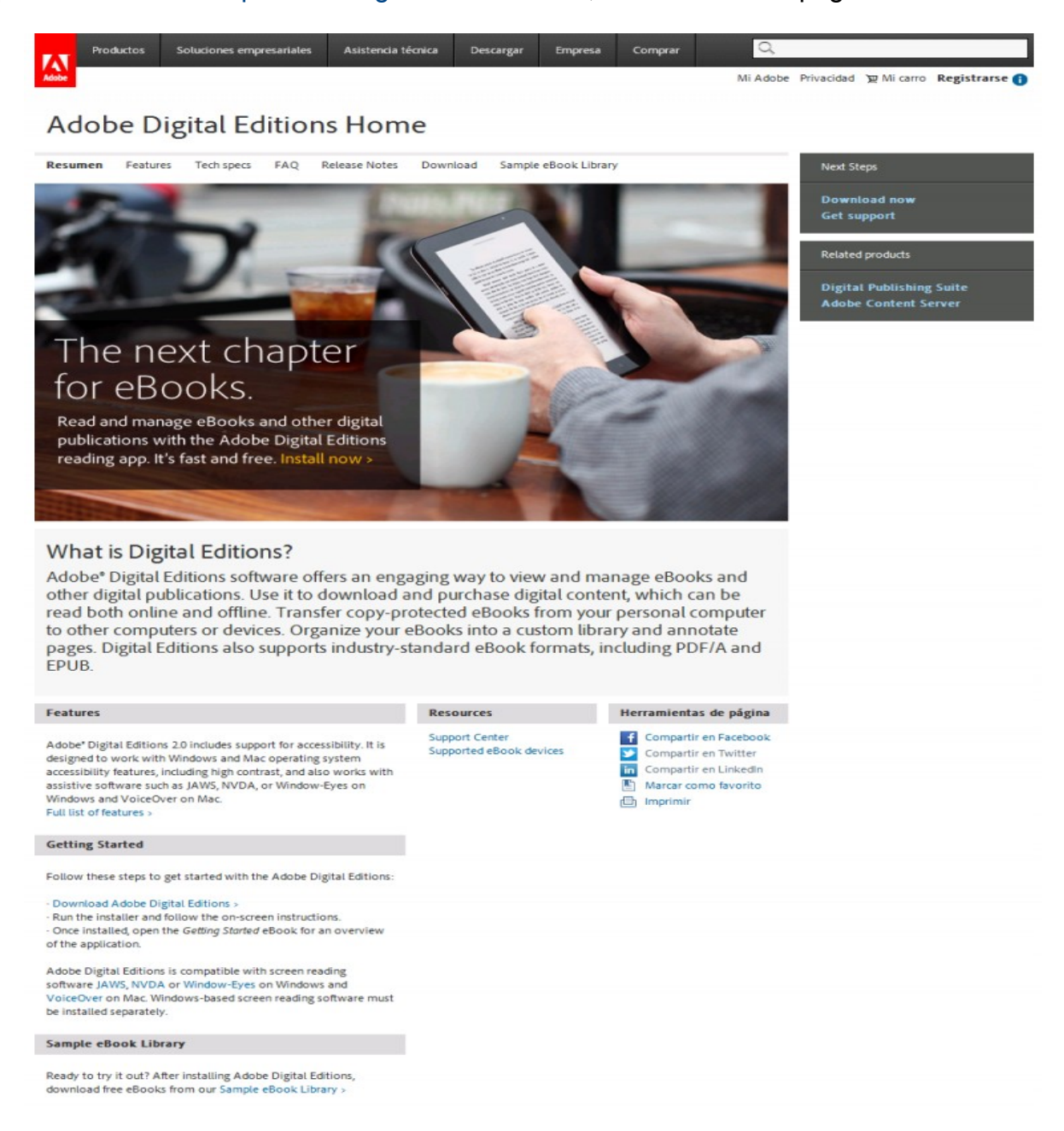

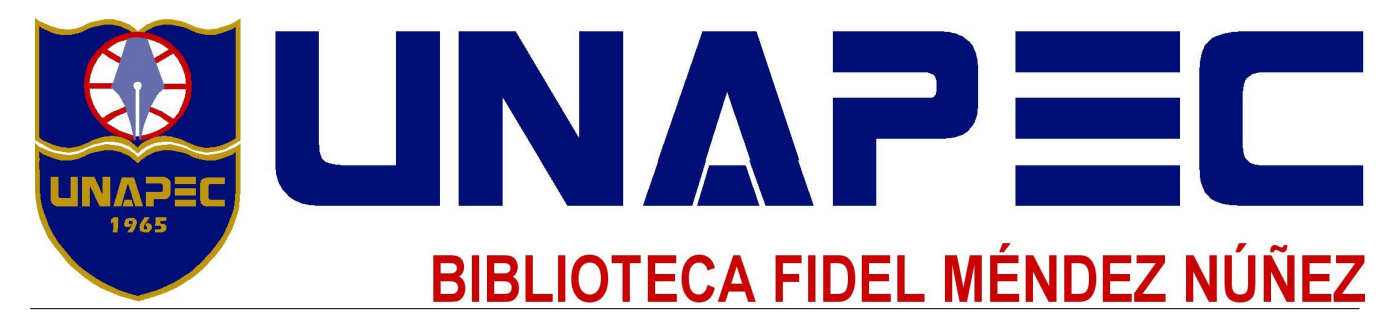

2.- Haga clic en la sección descargar del menú de navegación superior para acceder a la zona de descargas, al acceder a este apartado verá la siguiente pantalla:

| Productos                                           | Soluciones empresariales                                             | Asistencia técnica                                    | Descargar                              | Empresa                              | Comprar                                                                    | Q                                                                 |                                       |
|-----------------------------------------------------|----------------------------------------------------------------------|-------------------------------------------------------|----------------------------------------|--------------------------------------|----------------------------------------------------------------------------|-------------------------------------------------------------------|---------------------------------------|
| Adobe                                               |                                                                      |                                                       |                                        |                                      |                                                                            | Mi Adobe                                                          | e Privacidad 💓 Mi carro Registrarse 🕕 |
| Adobe D                                             | igital Edition                                                       | s Home /                                              | Downl                                  | oad A                                | dobe                                                                       | Digital                                                           | Editions                              |
| Resumen Feature                                     | s Tech specs FAQ Re                                                  | lease Notes Down                                      | load Sample                            | e eBook Library                      | (                                                                          |                                                                   | Next Steps                            |
|                                                     |                                                                      |                                                       |                                        |                                      |                                                                            |                                                                   | Download now<br>Get support           |
| Adobe Digital<br>Locate your preferred<br>Editions. | Editions 2.0 Installe                                                | rs<br>mload the installer. The                        | n run the installer                    | r on your mach                       | ine to install A                                                           | dobe Digital                                                      | Related products                      |
| Download Macintosh                                  | (16.3 MB)                                                            |                                                       |                                        |                                      |                                                                            |                                                                   | Digital Publishing Suite              |
| Download Windows (                                  | 5.61 MB)                                                             |                                                       |                                        |                                      |                                                                            |                                                                   | Adobe Content Server                  |
| Additional Do<br>Getting Started with               | wnloads<br>Adobe Digital Editions eBook                              |                                                       |                                        |                                      |                                                                            |                                                                   |                                       |
| The Getting Started et<br>(non-admin user). If it   | Book is pre-installed with Adobe<br>is not installed or if you happe | e Digital Editions 2.0; ho<br>n to remove it, you can | wever, it will not<br>download it usin | t be installed if<br>g the following | you install as a<br>; link.                                                | a standard user                                                   |                                       |
| Download Getting Sto                                | arted with Adobe Digital Editions                                    | (EPUB, 55 KB)                                         |                                        |                                      |                                                                            |                                                                   |                                       |
| Sample eBook Librar                                 | у                                                                    |                                                       |                                        |                                      |                                                                            |                                                                   |                                       |
| Download sample eB                                  | ooks for viewing in Digital Editi                                    | ons                                                   |                                        |                                      |                                                                            |                                                                   |                                       |
|                                                     |                                                                      | Res                                                   | ources                                 |                                      | Herramient                                                                 | as de página                                                      |                                       |
|                                                     |                                                                      | Sup<br>Sup                                            | port Center<br>ported eBook de         | vices                                | Comparti     Comparti     Comparti     Comparti     Marcar co     Imprimir | ir en Facebook<br>ir en Twitter<br>ir en LinkedIn<br>omo favorito |                                       |

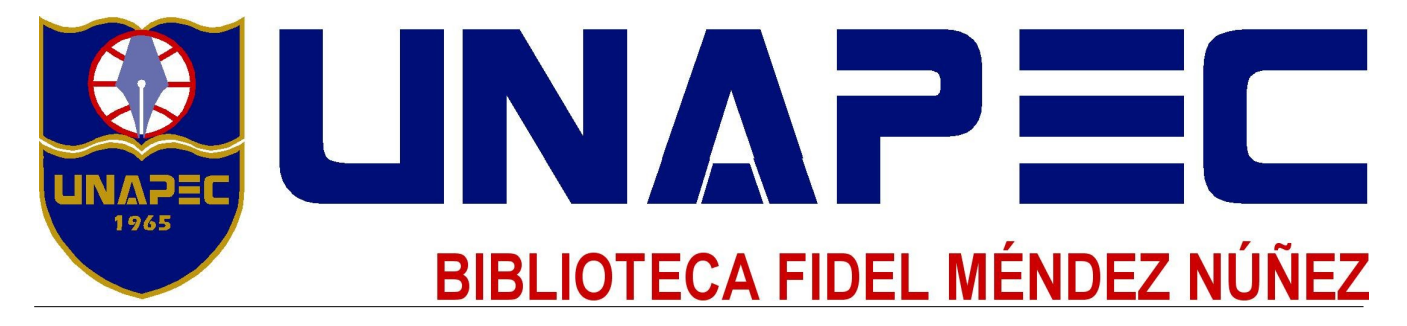

3.- Al finalizar la descarga ejecute el archivo descargado haciendo doble clic sobre él, e instale siguiendo las siguientes directrices:

| 💼 Instalación de Adobe Digital Editions 2.0: Acuerdo 🔳 🔳                                                                                                    |   |
|----------------------------------------------------------------------------------------------------|---|
| Por favor, revise el acuerdo de licencia antes de instalar Adobe Digital<br>Editions 2.0. Si acepta todos los términos del acuerdo, marque abajo la<br>casilla. Haoa clic en Siguiente para continuar. |   |
| ADOBE SYSTEMS INCORPORATED<br>DECLARACIÓN DE GARANTÍA DE ADOBE® Y CONTRATO DE<br>LICENCIA DE SOFTWARE.<br>ADOBE DIGITAL EDITIONS                                                                       |   |
| AVISO PARA EL USUARIO: LEA CUIDADOSAMENTE ESTE<br>DOCUMENTO. ESTE DOCUMENTO INCLUYE LA<br>INFORMACIÓN DE LA GARANTÍA (PARTE D) Y UN<br>CONTRATO DE LICENCIA QUE REGULA EL USO DEL                      | ~ |
| Acepto los términos de la licencia       Cancelar       Siguiente                                                                                                    | > |

Acepte los términos de la aplicación seleccionando el cuadro correspondiente y dé clic en siguiente.

| 💼 Instalación de Adobe Digital Editions 2.0 📃 🗖 🔀                                                                                   |                                                                                                    |  |  |  |  |
|----------------------------------------------------------------------------------------------------|----------------------------------------------------------------------------------------------------|--|--|--|--|
| Marque los componentes que desee instalar y desmarque los componentes que no desee instalar. Haga clic en Siguiente para continuar. |                                                                                                    |  |  |  |  |
| Seleccione las opciones que<br>desee:                                                                                               | <ul> <li>Asociar tipos de archivo .acsm y .epub</li> <li>Accesos directos en el menú Inicio</li> <li>Acceso directo en el escritorio</li> <li>Acceso directo en la barra de inicio rápido</li> </ul> |  |  |  |  |
| Espacio requerido: 15.5MB                                                                                                    |                                                                                                    |  |  |  |  |
| Cancelar                                                                                                    | < Atrás Siguiente >                                                                                                    |  |  |  |  |

En esta pantalla seleccione los opciones que considere o deje todo tal cual muestra el instalador y dé clic en siguiente.

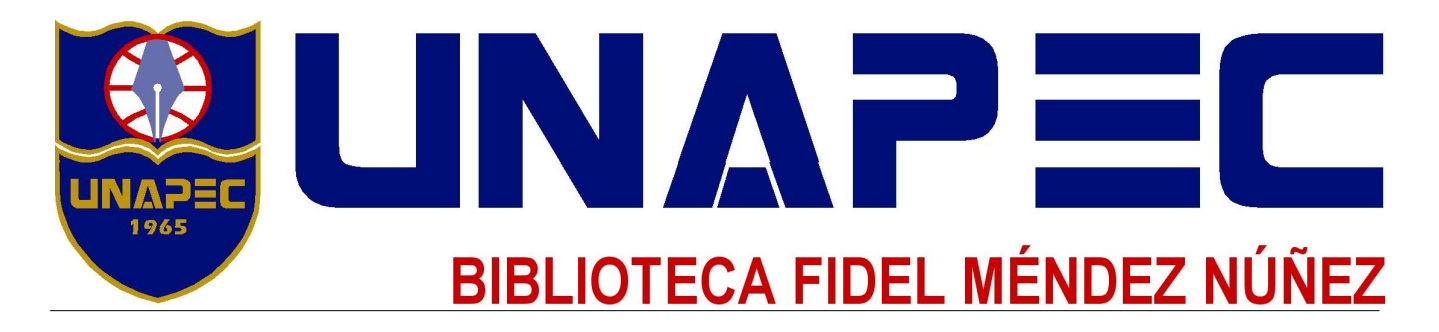

| 🖥 Instalación de Adobe Digital Editions 2.0 📃 🗖 🔀                                                                                                    |
|----------------------------------------------------------------------------------------------------|
| El programa de instalación instalará Adobe Digital Editions 2.0 en el<br>siguiente directorio. Para instalar en un directorio diferente, haga clic en<br>Examinar y seleccione otro directorio. Haga clic en Instalar para comenzar<br>la instalación. |
| Directorio de destino                                                                                                    |
| C:\Program Files\Adobe\Adobe Digital Editions 2.0 Examinar                                                                                                    |
| Espacio requerido: 15,5MB                                                                                                    |
| Espacio disponible: 10.8GB                                                                                                    |
|                                                                                                    |
| Cancelar < Atrás Instalar                                                                                                    |

En esta pantalla elija el directorio de instalación. Lo recomendable es dejar el directorio que el instalador muestra por default.

| 💼 Instalación de Adobe Digital Editions 2           | 2.0     |        |
|-----------------------------------------------------|---------|--------|
| Extraer: DigitalEditions.exe           Ver detalles |         |        |
| Cancelar                                            | < Atrás | Cerrar |

Espere a que el programa de instalación termine y de clic en el botón cerrar que se habrá activado al finalizar el proceso.

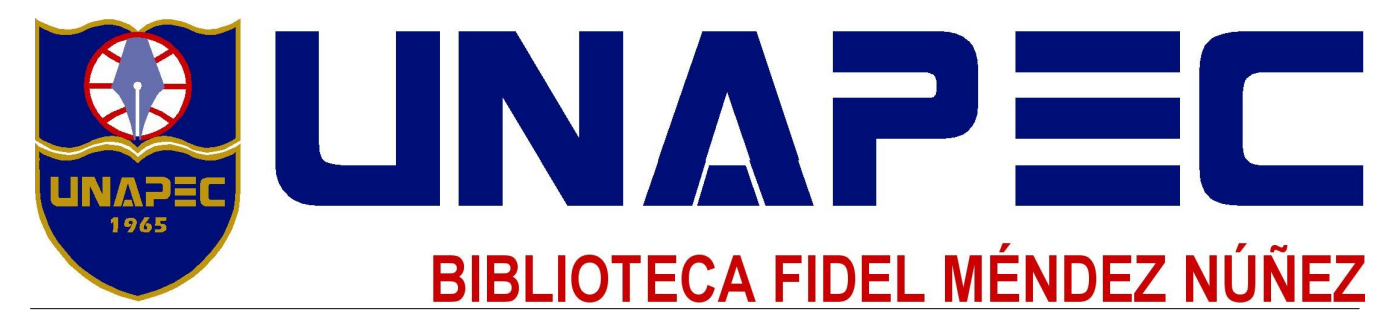

4.- Al finalizar el proceso satisfactoriamente Adobe Digital Editions se abrirá mostrando una ventana como la siguiente:

| 🖩 Adobe Digital Editions                                                                                                    |                                                                   |                                                                                                    |                          |  |  |  |
|----------------------------------------------------------------------------------------------------|-------------------------------------------------------------------|----------------------------------------------------------------------------------------------------|--------------------------|--|--|--|
| Archivo Biblioteca Ayuda                                                                                                    |                                                                   |                                                                                                    |                          |  |  |  |
| Última lectura                                                                                                    | Estantes - Todos los elementos (2)                                |                                                                                                    | Ordenar por título 🗸 📳 📰 |  |  |  |
| command_es.dvi<br>Autor desconocido                                                                                               | End photo- An<br>ba She Sphoto<br>She Sphoto<br>She Sphoto<br>She | <b>command_es.dvi</b><br>Por: Autor desconocido<br>Última página leída: 1 de 151<br>Fecha de adición: 31/01/2013 01:02 r      |                          |  |  |  |
| Todos los elementos                                                                                                    |                                                                   |                                                                                                    |                          |  |  |  |
| <ul> <li>No leídos</li> <li>Prestados</li> <li>Comprados</li> <li>Leídos recientemente</li> <li>Añadidos recientemente</li> </ul> |                                                                   | Introducción a Adobe Digit<br>Por: Adobe Systems Incorporated<br>Última página leída:<br>Fecha de adición: 07/02/2013 02:18 ; |                          |  |  |  |

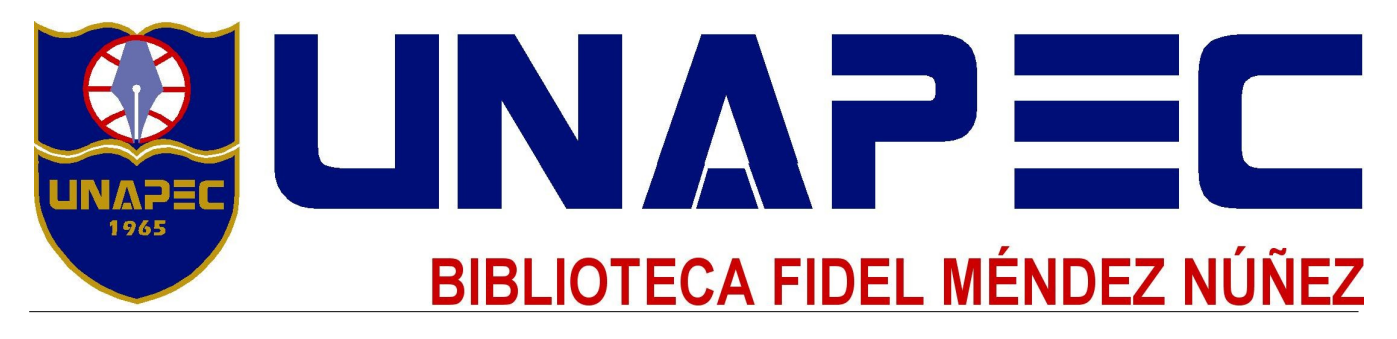

5.- Antes de descargar cualquier publicación es recomendable que autorice el equipo, esto le permitirá tener la publicación hasta en 6 equipos diferentes. Para autorizar el equipo vaya al menú Ayuda y después en la opción Autorizar Equipo como se muestra en la imagen:

| 🖲 Adobe Digital Editions                |                                                                                                    |                                                                       |                          |  |  |  |
|-----------------------------------------|----------------------------------------------------------------------------------------------------|-----------------------------------------------------------------------|--------------------------|--|--|--|
| Archivo Biblioteca Ayuda                |                                                                                                    |                                                                       |                          |  |  |  |
| Última lecturi<br>Información de autori | Ctrl+Mayús+<br>zación Ctrl+Mayús+                                                                                                    | elementos (2)                                                         | Ordenar por título 🗸 📳 🗐 |  |  |  |
| comr Ayuda de Adobe Digit               | al Editions F1                                                                                                    | and or dui                                                            |                          |  |  |  |
| Autor Acerca de Digital Editi           | ons                                                                                                    | utor desconocido                                                      |                          |  |  |  |
| Leer                                    | En el pindyta – Aur<br>la lancita comunita<br>Intelepteur<br>→ F                                                                                                    | Última página leída: 1 de 151<br>Fecha de adición: 31/01/2013 01:02 p |                          |  |  |  |
| Estantes 🗴 🛧 🕂                          |                                                                                                    |                                                                       |                          |  |  |  |
| Todos los elementos                     |                                                                                                    |                                                                       |                          |  |  |  |
| No leídos                               |                                                                                                    |                                                                       |                          |  |  |  |
| Prestados                               | ADOLE: DIGITAL EDITION                                                                                                    | Introducción a Adobe Digit<br>Por: Adobe Systems Incorporated         |                          |  |  |  |
| Comprados                               |                                                                                                    | Última página leída:                                                  |                          |  |  |  |
| Leídos recientemente                    | - 4 - M. Carrier, and an experiment of the set problem of<br>highling sectors of algorithm of the set problem of<br>balances in Windows (Weiner Stream), Stream of<br>the sectors of the set of the set problem of the<br>sectors of the set of the set problem of the sectors of<br>the sector of the set of the set of the sectors of the<br>sectors of the set of the set of the sectors of the<br>sectors of the sector of the sectors of the sectors of the<br>sectors of the sector of the sectors of the sectors of the<br>sectors of the sectors of the sectors of the sectors of the<br>sectors of the sectors of the sectors of the sectors of the sectors of the<br>sectors of the sectors of the sectors of the sectors of the sectors of the<br>sectors of the sectors of the sectors of the sectors of the sectors of the sectors of the<br>sectors of the sectors of the sectors of the sectors of the sectors of the sectors of the sectors of the sectors of the sectors of the sectors of the sectors of the sectors of the sectors of the sectors of the sectors of the sectors of | Fecha de adición: 07/02/2013 02:18 p                                  |                          |  |  |  |
| Añadidos recientemente                  |                                                                                                    |                                                                       |                          |  |  |  |
|                                         |                                                                                                    |                                                                       |                          |  |  |  |
|                                         |                                                                                                    |                                                                       |                          |  |  |  |
|                                         |                                                                                                    |                                                                       |                          |  |  |  |
|                                         |                                                                                                    |                                                                       |                          |  |  |  |
|                                         |                                                                                                    |                                                                       |                          |  |  |  |
|                                         |                                                                                                    |                                                                       |                          |  |  |  |
|                                         |                                                                                                    |                                                                       |                          |  |  |  |
|                                         |                                                                                                    |                                                                       |                          |  |  |  |

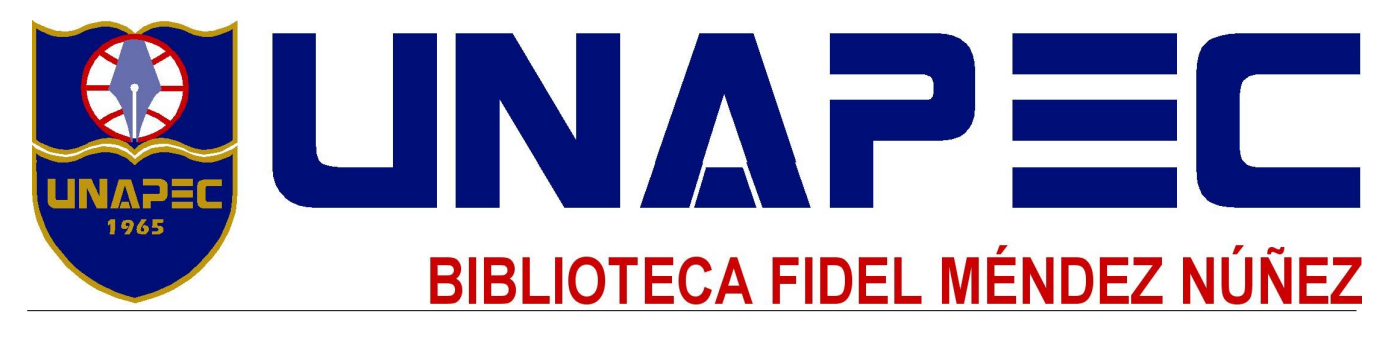

6.- Se le desplegará una nueva ventana en donde deberá ingresar su ID de Adobe. En caso de no contar con un ID de Adobe de clic en la opción Crear ID de Adobe situada al lado derecho de la opción proveedor:

|   | Autorización del equipo                                                                                   |  |  |  |  |  |  |
|---|----------------------------------------------------------------------------------------------------|--|--|--|--|--|--|
|   | Adobe' Digital Editions                                                                                   |  |  |  |  |  |  |
| - | Autorizar el equipo                                                                                       |  |  |  |  |  |  |
|   | Si autoriza el equipo, podeis                                                                             |  |  |  |  |  |  |
| ŋ | - Transfere Nicliments elementos protegidos con Adobe DRM entre varios equipos y dispositivos             |  |  |  |  |  |  |
| I | mbalas.                                                                                                   |  |  |  |  |  |  |
| I | <ul> <li>Leer elementos protegidos con Adobe DRH en hasta tres equipos y dispositivos móviles.</li> </ul> |  |  |  |  |  |  |
| I | Restaurar el contenido desde la copia de segundad si alguna vez necesita volver a instalar el             |  |  |  |  |  |  |
| I |                                                                                                    |  |  |  |  |  |  |
| ł | Elige un provendor y, a continuación, escriba sa 10 y contraseña                                          |  |  |  |  |  |  |
| 1 | Proveedor: Adobe ID Crear ID de Adobe                                                                     |  |  |  |  |  |  |
| • | ID de Adulte:                                                                                             |  |  |  |  |  |  |
| I | Contraction I and a second second                                                                         |  |  |  |  |  |  |
| I |                                                                                                    |  |  |  |  |  |  |
| I |                                                                                                    |  |  |  |  |  |  |
| I |                                                                                                    |  |  |  |  |  |  |
|   | Deses autoritar mi equipo din un ID                                                                       |  |  |  |  |  |  |
|   | Cancelar Autorizar                                                                                        |  |  |  |  |  |  |

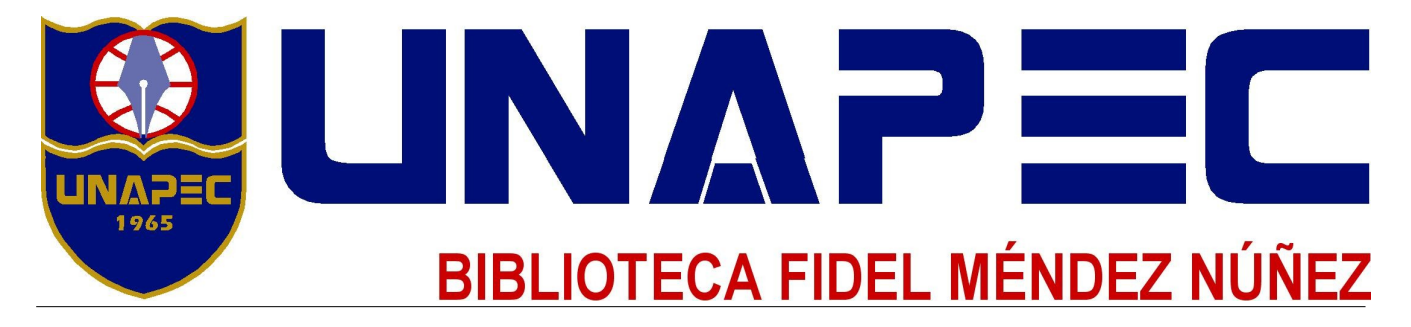

7.- Después de hacer clic, se abrirá el navegador, ahí deberá hacer clic en la opción ¿No tienes un ID de Adobe?

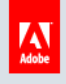

## Mi cuenta de Adobe

Utiliza tu ID de Adobe para descargar versiones de prueba gratuitas, comprar productos, administrar pedidos y acceder a servicios online como, por ejemplo, Adobe<sup>®</sup> Creative Cloud<sup>®</sup> y Acrobat.com. Además, conviértete en parte de la próspera comunidad online de Adobe.

#### Iniciar sesión

ID de Adobe

Dirección de correo electrónico

Contraseña Contraseña

🗌 Recordármela

Iniciar sesión

¿No tienes un ID de Adobe?

¿Tienes problemas para iniciar sesión?

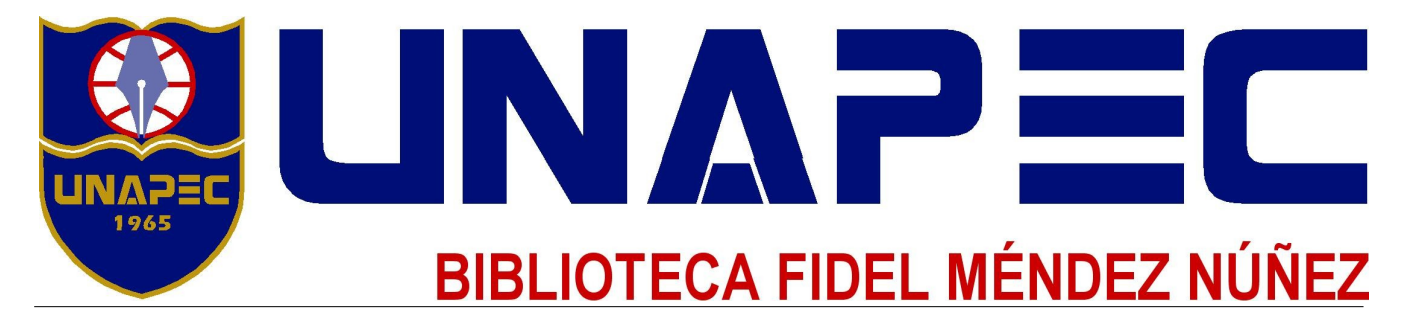

### 8.- Llene los campos correspondientes, una vez finalizado debe dar clic en el botón Crear.

| Mi quanta da Adaba                                                                                                    |                                                                                                    |  |  |  |  |  |
|----------------------------------------------------------------------------------------------------|----------------------------------------------------------------------------------------------------|--|--|--|--|--|
| IVII cuenta de Adobe                                                                                                    |                                                                                                    |  |  |  |  |  |
| Utiliza tu ID de Adobe para descargar versiones de<br>productos, administrar pedidos y acceder a servic<br>Creative Cloud <sup>®</sup> y Acrobat.com. Además, conviérte<br>online de Adobe. | e prueba gratuitas, comprar<br>ios online como, por ejemplo, Adobeº<br>ete en parte de la próspera comunidad                   |  |  |  |  |  |
| Crear un ID de Adobe                                                                                                    |                                                                                                    |  |  |  |  |  |
| < Ya tengo un ID de Adobe                                                                                                    |                                                                                                    |  |  |  |  |  |
| ID de Adobe (correo electrónico)                                                                                                    | Nombre                                                                                                    |  |  |  |  |  |
| Contraseña                                                                                                    | Apellidos                                                                                                    |  |  |  |  |  |
|                                                                                                    | Trans.                                                                                                    |  |  |  |  |  |
| Vuelva a escribir la contraseña                                                                                                    | País/Región                                                                                                    |  |  |  |  |  |
|                                                                                                    | México 👻                                                                                                    |  |  |  |  |  |
| <ul> <li>Mantenerme informado sobre Adobe, sus<br/>lanzamientos, las actualizaciones, los eve<br/>Adobe y sus agentes utilizarán sus datos<br/>línea de Adobe.</li> </ul>                   | productos y sus servicios, incluidos los<br>entos, las encuestas y las ofertas.<br>de acuerdo con la Política de privacidad en |  |  |  |  |  |
| Al facilitar la información y continuar, aceptas las condicion                                                                                                    | es de uso y la política de privacidad de Adobe.                                                                                |  |  |  |  |  |

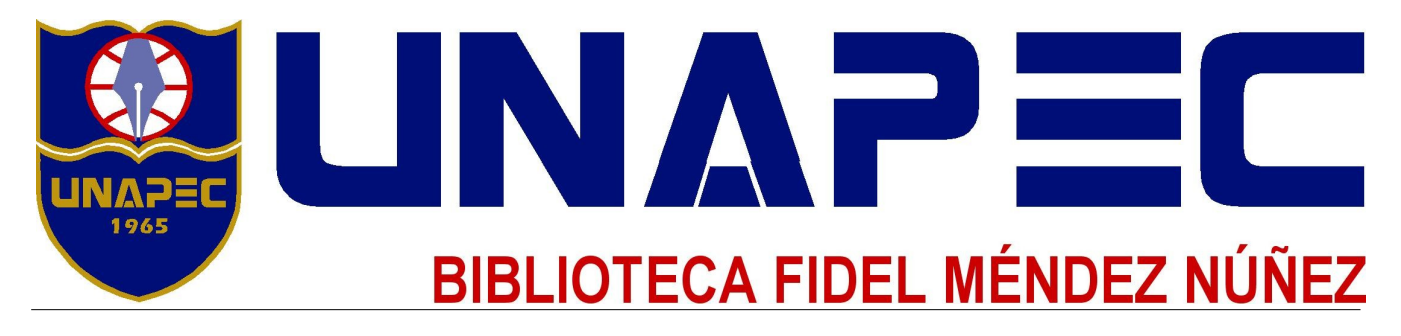

9.- Una vez terminado el proceso ya puede iniciar sesión con el ID recién creado con el Adobe Digital Editions, poniendo sus datos en los campos correspondientes y a continuación dando clic en el botón Autorizar:

| Autorización del equipo             |                                          |                                       |  |  |  |  |
|-------------------------------------|------------------------------------------|---------------------------------------|--|--|--|--|
| Adobe <sup>®</sup> Digital Editions |                                          |                                       |  |  |  |  |
| Autorizar el equipo                 |                                          |                                       |  |  |  |  |
| Si autoriza el equipo, podrá:       |                                          |                                       |  |  |  |  |
| - Transferir fácilmen               | te elementos protegidos con Adobe DRI    | M entre varios equipos y dispositivos |  |  |  |  |
| móviles.                            |                                          |                                       |  |  |  |  |
| - Leer elementos pro                | tegidos con Adobe DRM en hasta tres e    | equipos y dispositivos móviles.       |  |  |  |  |
| - Restaurar el conter               | nido desde la copia de seguridad si algu | na vez necesita volver a instalar el  |  |  |  |  |
| sistema operativo.                  |                                          |                                       |  |  |  |  |
| Elija un proveedor y, a continuac   | ión, escriba su ID y contraseña          |                                       |  |  |  |  |
| Proveedor:                          | Adobe ID                                 | Crear ID de Adobe                     |  |  |  |  |
| ID de Adobe:                        | dhuerta@lbrists.com                      |                                       |  |  |  |  |
| Contraseña:                         | •••••                                    | Olvidé mi contraseña                  |  |  |  |  |
|                                     |                                          |                                       |  |  |  |  |
| Deseo autorizar mi equipo sin un ID |                                          |                                       |  |  |  |  |
| Cancelar                            |                                          | Autorizar                             |  |  |  |  |

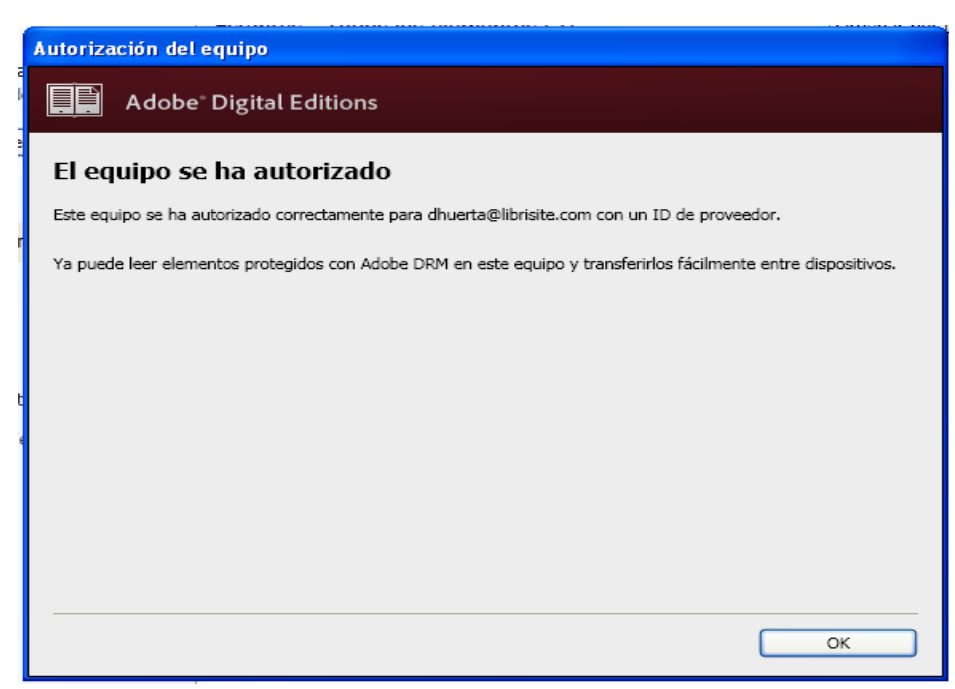

Su equipo ya está autorizado y puede empezar a utilizar Adobe Digital Editions

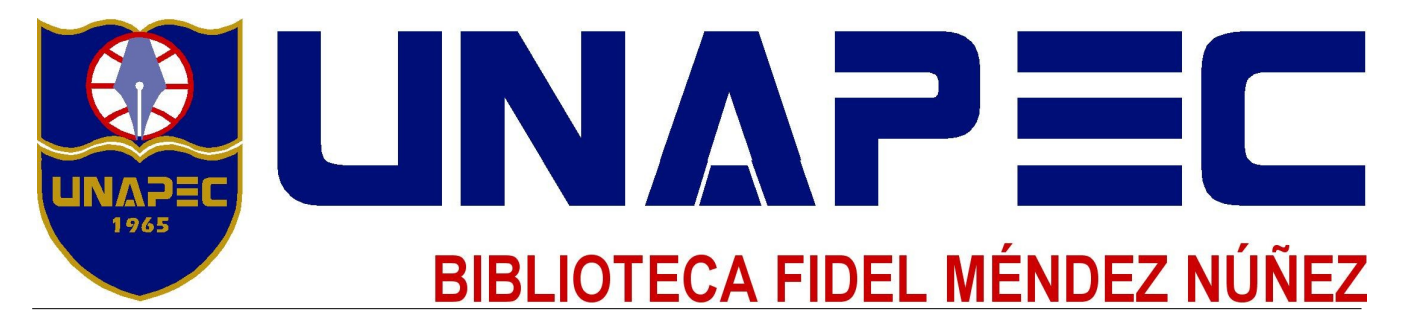

10.- A continuación abra su navegador favorito e introduzca la siguiente dirección: http://unapec.librositio.net, se mostrará la siguiente página:

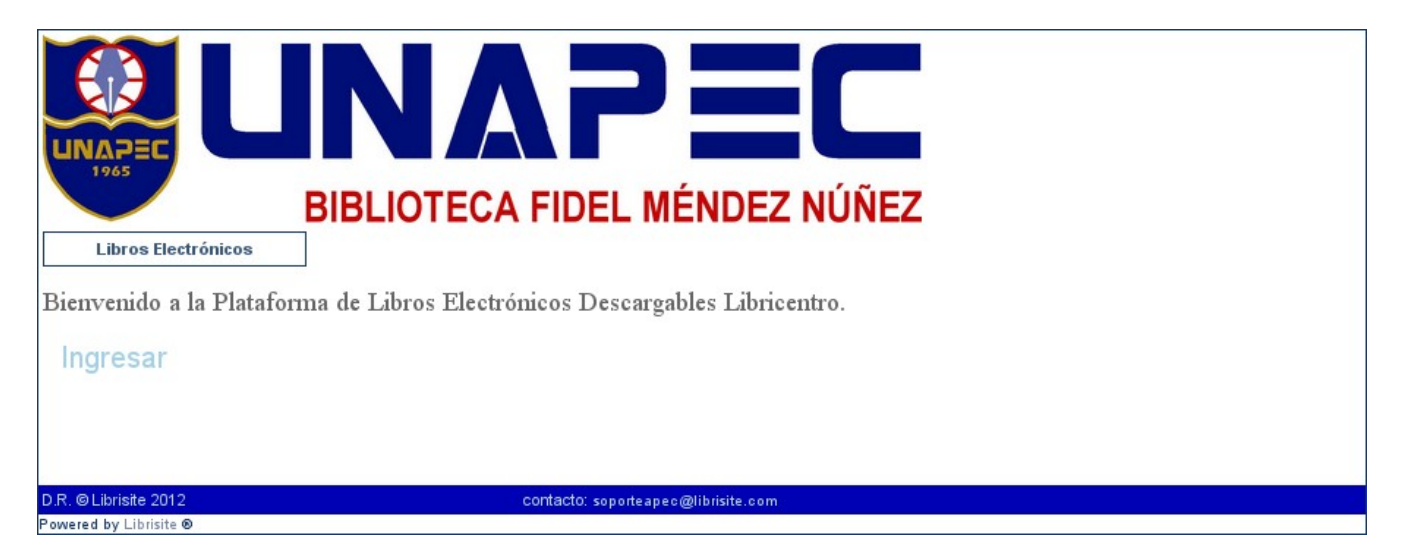

A continuación dé clic en el botón ingresar para poder acceder a la plataforma.

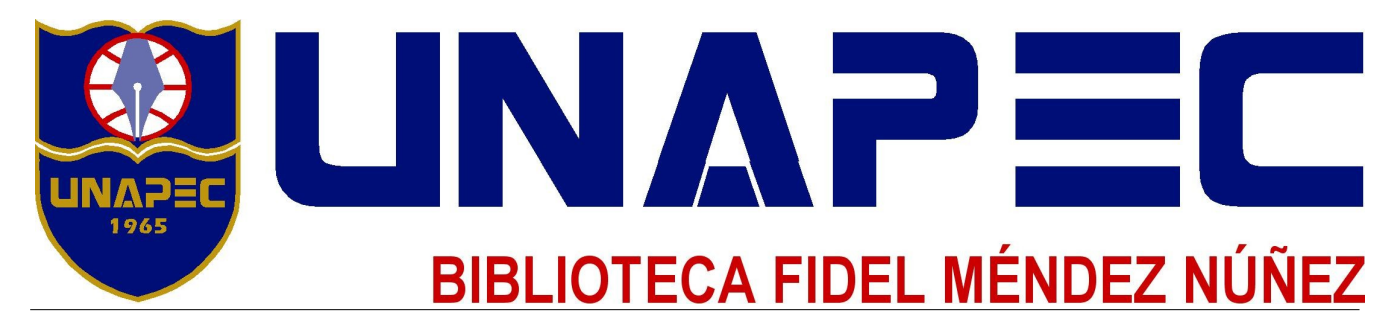

11.- Una vez que haya accesado a la plataforma, verá una página como la que se muestra en la imagen siguiente:

| E                                                                                                    | BIBLIOTECA F                                                        | IDEL MÉNDE                                                                                                    | Z NÚÑEZ                                                                                                    |                                                           |
|----------------------------------------------------------------------------------------------------|---------------------------------------------------------------------|----------------------------------------------------------------------------------------------------|----------------------------------------------------------------------------------------------------|-----------------------------------------------------------|
|                                                                                                    | Inicio                                                              | Búsqueda Avanza                                                                                                    | da Mis Títulos                                                                                                    | Ayuda Salir                                               |
|                                                                                                    |                                                                     |                                                                                                    | E                                                                                                    | Bienvenido(a) CAMPUS                                      |
| Libros Electrónicos                                                                                  |                                                                     | 📽 0 libros 🛛 BUS                                                                                                    | SCAR                                                                                                    | EN TODOS V OK                                             |
| Arte, Diseño y Comunicación                                                                          | Plataform                                                           | na de Libros Ele                                                                                                    | ectrónicos Des                                                                                                    | cargables                                                 |
| Ciencias Básicas                                                                                     |                                                                     | Libric                                                                                                    | centro                                                                                                    |                                                           |
| Ciencias Sociales                                                                                    |                                                                     |                                                                                                    |                                                                                                    |                                                           |
| Computación e Informática                                                                            | Navegue, se                                                         | eleccione y descargu<br>libros ele                                                                                                    | le títulos de nuestra<br>ectrónicos                                                                                                    | colección de                                              |
| Derecho                                                                                              |                                                                     | Nuevo                                                                                                    | s Libros                                                                                                    |                                                           |
| Ingeniería y Tecnología                                                                              |                                                                     | The second second second second second second second second second second second second second second second se                                                                                                    |                                                                                                    | 6229                                                      |
| Lengua Española<br>Negocios y Economía<br>Descarga el software de lectura<br>Adobe® Digital Editions | Taller de lectura<br>yredsción I<br>Railer de lectura<br>ber merere |                                                                                                    | Makemáticas<br>Tinancies<br>Tinancies<br>Tina | Are V Disi<br>Matemáticas<br>avancadas<br>para ingentoria |
| Tutorial para descargar en Ipad                                                                      | <u>Taller de Lectura y</u><br><u>Redacción 1</u>                    | Riesgos financieros y<br>económicos. Productos<br>derivados y decisiones<br>económicas bajo<br>incertidumbre<br>Los más D                                                                                                    | <u>Matemáticas Financieras</u><br>Descardados                                                                                                    | <u>Matemáticas avanzadas</u><br>para ingeniería           |
| Reader for iPad                                                                                      |                                                                     |                                                                                                    |                                                                                                    |                                                           |
|                                                                                                    | Teoría y Diseño<br>organizacional                                   | MANUAL DE :<br>COSTOS,<br>PRESIDENTOS Y,<br>ADQUISECONES<br>CONTRACTOR Y<br>ADQUISECONES<br>CONTRACTOR Y<br>ADQUISECONES<br>CONTRACTOR Y<br>CONTRACTOR Y<br>CONTRACTO | Estrategia de Marketing                                                                                                    | Taller de lectura y<br>redacción II                       |

En el siguiente apartado se le describirá cada uno de los elementos que se muestran en está página.

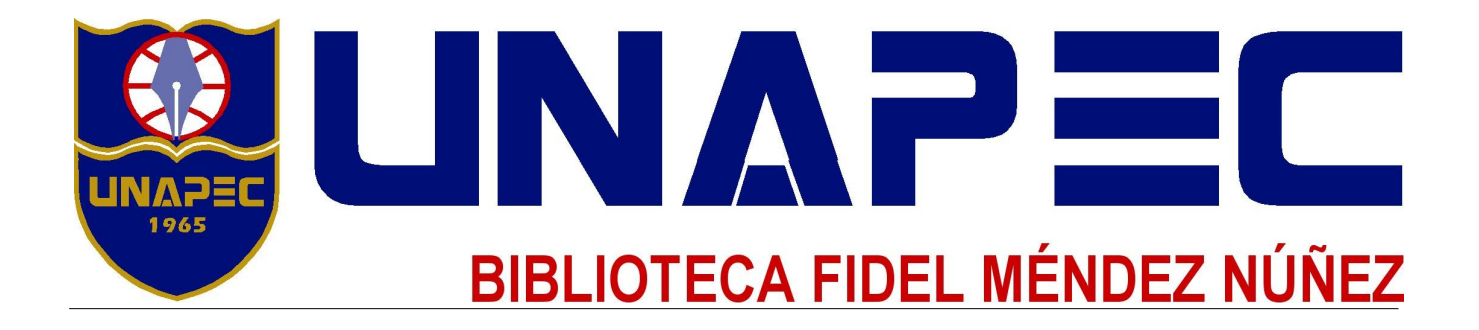

## Descarga y Lectura de un Libro

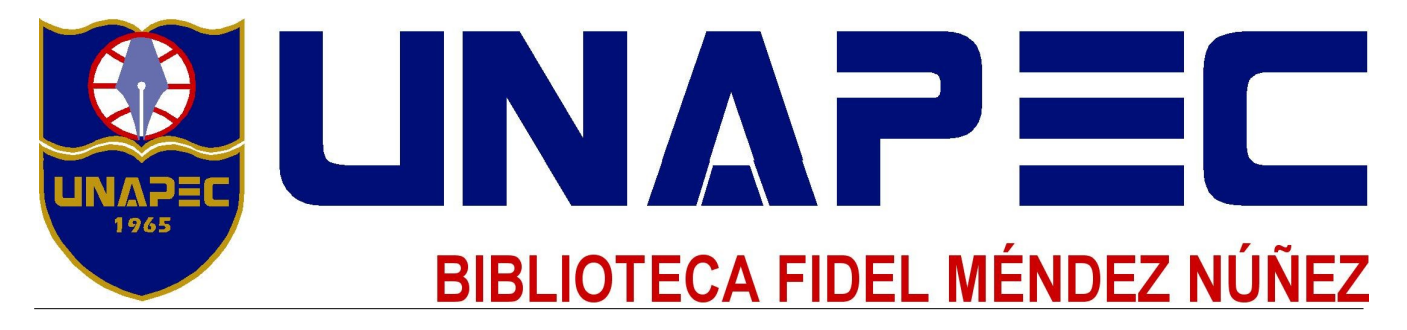

Después de haber seleccionado el libro que queremos descargar, se nos mostrará la imagen de detalles del libro que se analizó en páginas anteriores, desde aquí solamente debe hacer clic en el botón de **Préstamo Rápido** situado debajo de todos los datos del libro:

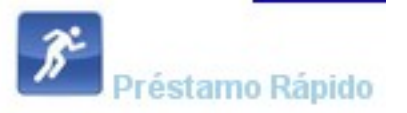

Después de haber hecho clic sobre este botón, iniciará la descarga de un archivo con extensión **.acsm**, este archivo contiene todas las instrucciones para que Adobe Digital Editions pueda acceder y descargar el contenido del libro, el archivo descargado es similar al que se muestra en la siguiente imagen:

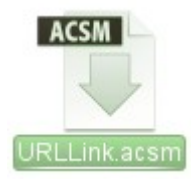

Una vez descargado el archivo anterior, lo siguiente es hacer doble clic sobre él, se abrirá Adobe Digital Editions que iniciará con la descarga del material que ha solicitado:

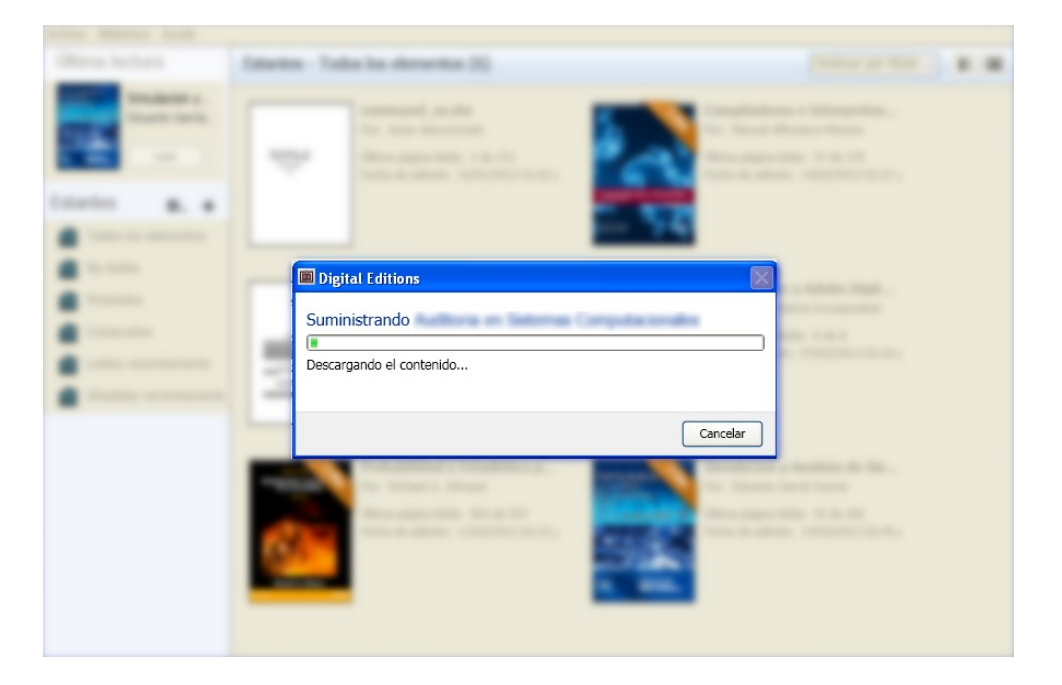

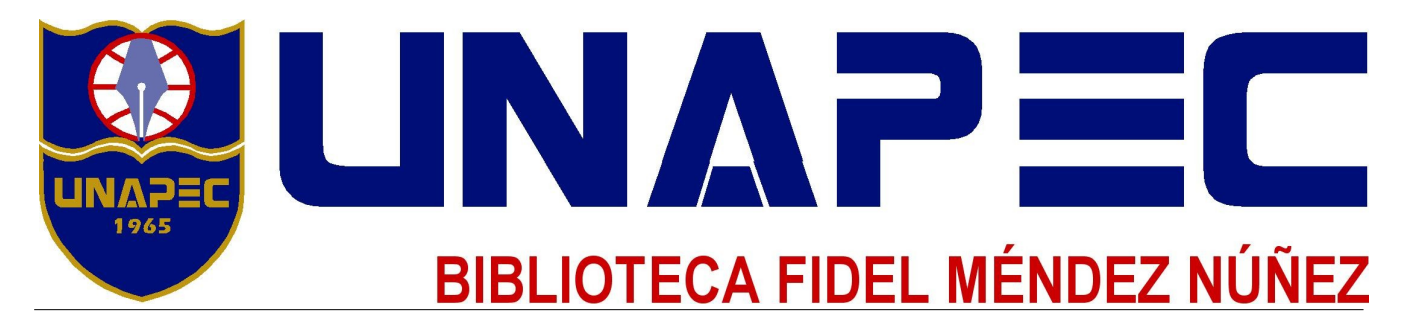

Una vez terminada la descarga, Adobe Digital Editions mostrará ya el libro descargado en una nueva pantalla:

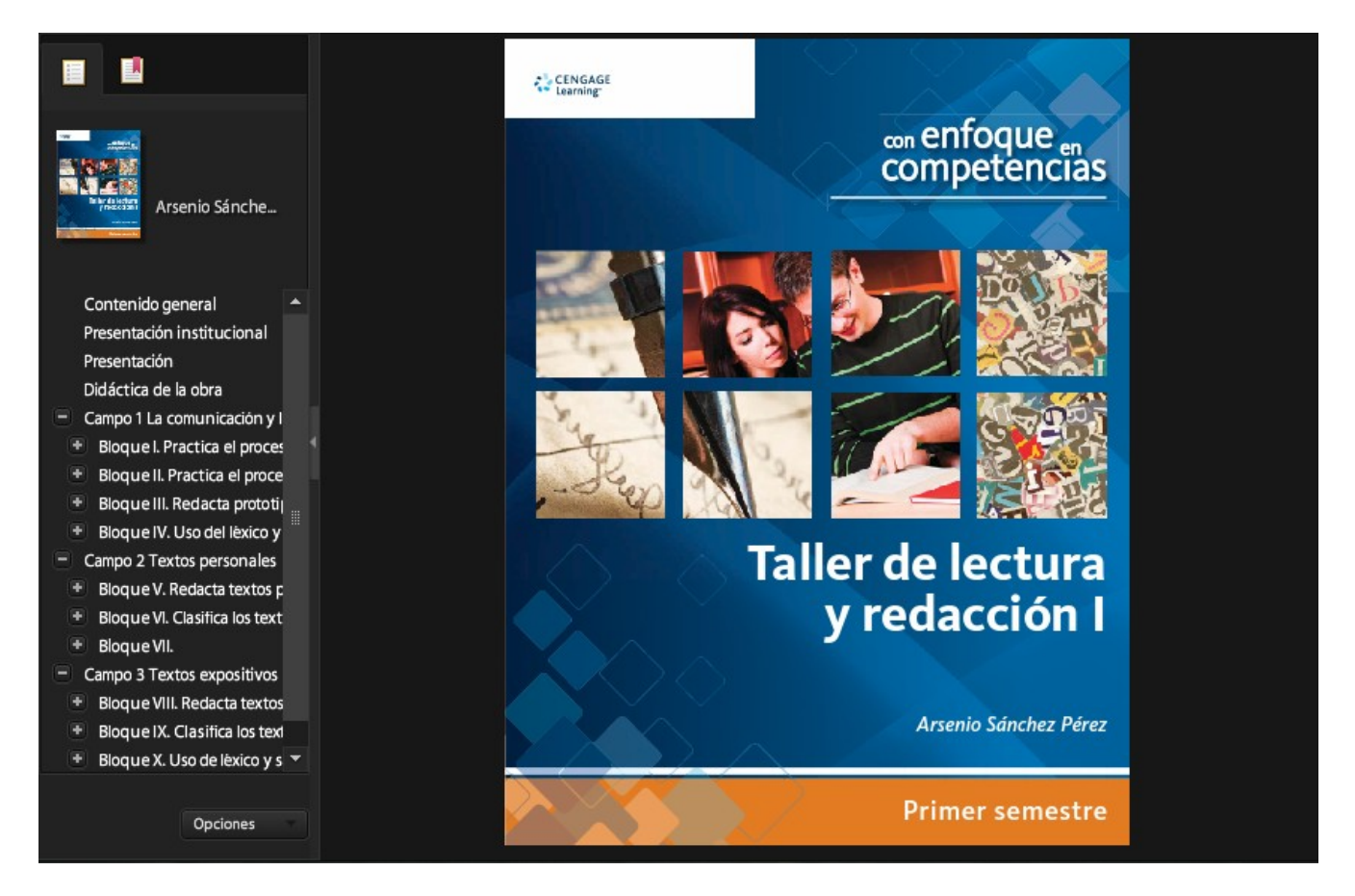

Desde esta pantalla usted puede interactuar libremente con el libro, a la izquierda del mismo, encontrará la tabla de contenido para que pueda usted navegar con más rapidez.

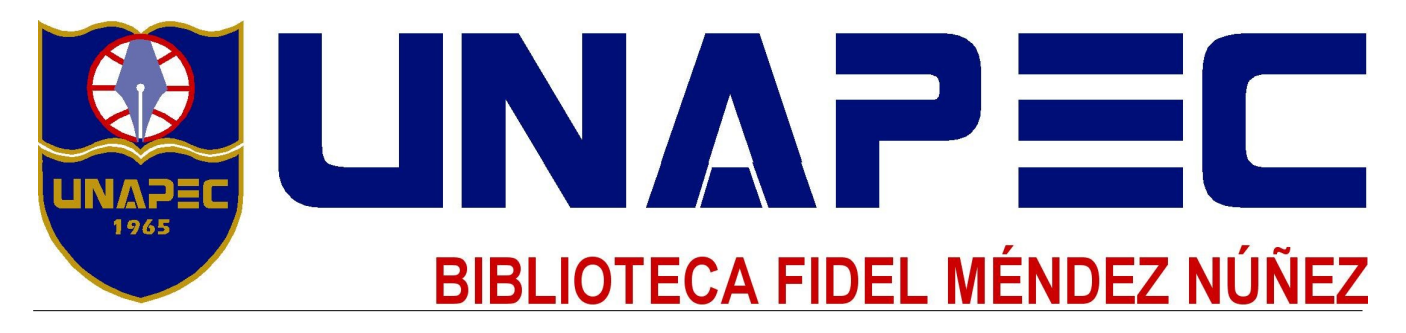

Al término del periodo de préstamo, el libro será devuelto automáticamente a la biblioteca, por lo que ya no podrá usarlo, pero si ha terminado de usar el libro antes de tiempo, y ya no desea tenerlo en su estantería, puede devolverlo haciendo clic derecho sobre el libro que desea regresar, y del menú que se desplega seleccione **Devolver elemento prestado**:

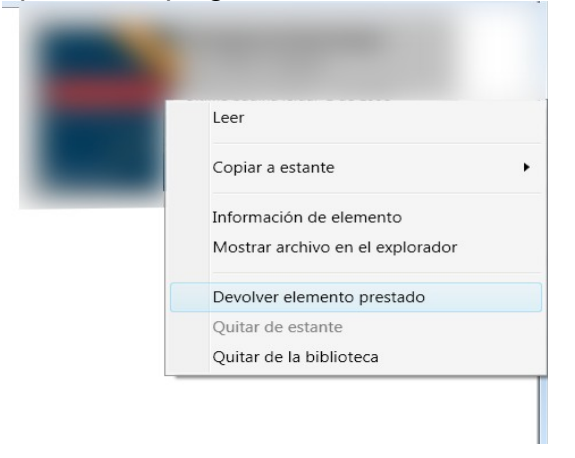

Después de haber hecho lo anterior, la aplicación le mostrará un mensaje preguntando si está seguro de la acción, solamente seleccione la opción Devolver para que el libro regrese a la biblioteca y quede fuera de su estantería.

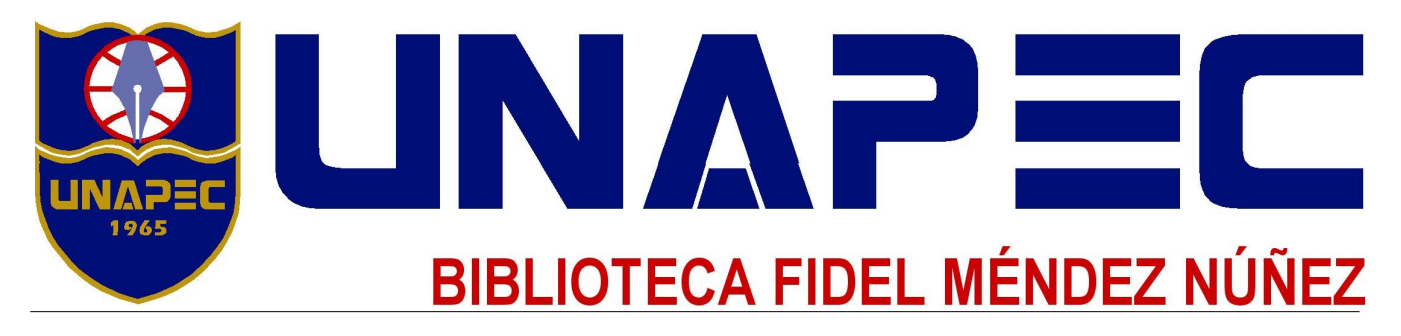

Para ayuda acerca del funcionamiento del software, haga clic en el menú **Ayuda | Ayuda de Adobe Digital Edition**. También puede acceder directamente presionando F1 o visitando el siguiente link: <u>http://www.adobe.com/es/products/digitaleditions/help/</u>

| a A   | yuda                                            |                              | _   |
|-------|-------------------------------------------------|------------------------------|-----|
|       | Autorizar equipo<br>Información de autorización | Ctrl+Mayús+U<br>Ctrl+Mayús+I |     |
|       | Ayuda de Adobe Digital Edition                  | s F1                         |     |
| do    | Acerca de Digital Editions                      |                              |     |
|       | ☆.                                              |                              | DIS |
| nicos |                                                 |                              | Eli |
| ; sem | niconductores                                   |                              |     |
| liodo |                                                 |                              |     |

Para soporte de Librisite, envíe un correo a la dirección soporteapec@libriste.com el cual se le responderá a la brevedad posible.